# Exemple de configuration de l'installation d'une clé de version de la gamme Expressway via l'interface Web et l'interface de ligne de commande

### Contenu

Introduction Conditions préalables Conditions requises Components Used Configuration Exemple d'installation de la clé de libération de l'interface Web Exemple d'installation de la clé de version CLI Vérification Vérification de l'interface Web de l'installation de la clé de libération Vérification de l'interface CLI de l'installation de la clé de libération Dépannage

## Introduction

Ce document décrit l'installation d'une clé de version sur un périphérique de la gamme Cisco Expressway via l'interface Web et l'interface de ligne de commande (CLI).

Contribué par Michael Wall, ingénieur TAC Cisco.

# Conditions préalables

### **Conditions requises**

Cisco vous recommande de prendre connaissance des rubriques suivantes :

Installation d'Expressway

L'Expressway a été correctement installé et une adresse IP valide accessible via l'interface Web et/ou l'interface de ligne de commande a été appliquée.

Demandez et recevez une clé de version valide pour le numéro de série de l'Expressway.

Accédez à l'Expressway à la fois avec root (par CLI) et un compte admin par interface Web ou CLI.

Vous avez téléchargé une image de mise à niveau du logiciel Expressway depuis Cisco.com.

Note: Les guides d'installation sont disponibles ici : Guides d'installation et de mise à niveau

#### **Components Used**

Les informations contenues dans ce document sont basées sur les versions de logiciel suivantes :

Expressway version x8.7.3 et x8.8.3

Versions C x7.X et x8.X d'Expressway

Versions d'Expressway E x7.X et x8.X

PuTTY (logiciel d'émulation de terminal)

: vous pouvez également utiliser n'importe quel logiciel d'émulation de terminal prenant en charge SSH, tel que Secure CRT, TeraTerm, etc.

PSCP (client PuTTY Secure Copy Protocol)

: vous pouvez utiliser n'importe quel client prenant en charge SCP.

E-mail de licence avec une clé de version ou une clé de mise à niveau.

Un navigateur Web. Dans cet exemple, Firefox est utilisé, Internet Explorer et Chrome fonctionnent également.

The information in this document was created from the devices in a specific lab environment. All of the devices used in this document started with a cleared (default) configuration. Si votre réseau est en ligne, assurez-vous de bien comprendre l'incidence possible des commandes.

## Configuration

#### Exemple d'installation de la clé de libération de l'interface Web

Deux options s'offrent à vous :

Option 1 : vous pouvez définir la clé de libération.

Option 2 : vous pouvez ajouter la clé de version dans le cadre du processus de mise à niveau.

L'une ou l'autre de ces options fonctionne et nous affichons d'abord l'option set suivie de l'option de mise à niveau suivante.

Note: Les deux options nécessitent un redémarrage d'Expressway.

L'option 1 affiche l'option set.

Étape 1 : Une fois que vous avez installé votre Expressway, que votre numéro de série et que vous avez demandé votre clé de version utilisez votre PAK et votre numéro de série, vous recevez

un e-mail de licence de la part de l'équipe de licences Cisco qui peut ou ne peut pas contenir une clé de version et des clés d'option.

**Note**: L'exemple d'e-mail concerne un VCS, c'est correct, l'e-mail d'une série Expressway est identique.

Note: Des exemples de PAK ne sont pas abordés dans ce document.

#### **EXEMPLE DE COURRIER ÉLECTRONIQUE**

You have received this email because your email address was provided to Cisco Systems during the Serial Number Lookup process for software license activation key/file. Please read this email carefully and forward it with any attachments to the proper system administrator if you are not the correct person.

| System Serial Number<br>Hardware Serial Number<br>MAC Address<br>Service Contract :<br>SC End Date                                                            | : 0B616767<br>: 0B616767<br>: 00000000000<br>: -<br>: -                                                                                 |
|----------------------------------------------------------------------------------------------------|----------------------------------------------------------------------------------------------------|
| Software Part Name<br>Tandberg Item No<br>Shipped Version<br>Shipped Version Key<br>Shipped Image URL<br>Upgrade To<br>Upgrade To Key<br>Upgrade To Image URL | : L-VCS-FINDME:<br>: L-VCS-FINDME:VCS - Enable User Policy feature<br>: -<br>: 116341U00-1-1C328745<br>: -<br>: 7513492028475672<br>: - |
| Options<br>Cisco Option Name<br>Tandberg Option Name<br>Option Key                                                                                            | :LIC-VCS-300:<br>:116341X300:VCS - add 300 non-traversal calls<br>:116341X300-1-7D03B558                                                |
| Options<br>Cisco Option Name<br>Tandberg Option Name<br>Option Key                                                                                            | :LIC-VCS-DEVPROV:<br>:116341P00:VCS - Enable Device Provisioning<br>:116341P00-1-1FEB68A1                                               |
| Options<br>Cisco Option Name<br>Tandberg Option Name<br>Option Key                                                                                            | :LIC-VCS-GW:<br>:116341G00:VCS - Enable GW feature<br>:116341G00-1-96554215                                                             |

Étape 2 : Accédez à l'interface Web de l'Expressway à l'aide d'un navigateur Web. Connectezvous à l'aide d'un compte d'administrateur et vous accédez à l'écran Expressway Status.

Note: Certains chiffres sont volontairement flous tout au long de ce document.

| cisco Cisco E              | xpresswe                              | Note: Login brin                      | gs us to the status screen                                      | This system has 6 alarms                     |
|----------------------------|---------------------------------------|---------------------------------------|-----------------------------------------------------------------|----------------------------------------------|
| Status System C            | Configuration Applications            | Users Maintenance                     |                                                                 | 🔏 🥑 Help. 🥶 Logout                           |
| Overview                   |                                       |                                       |                                                                 | You are here: Status + Overview              |
| 🕕 Invalid release key: I   | Release key is missing: the system is | s in demonstration mode and has limit | ted functionality; contact your Cisco support representative to | buy your release key.                        |
| System information         |                                       |                                       |                                                                 |                                              |
| System name                | EXP-Core                              |                                       | Note also, our release key is invalid                           |                                              |
| Up time                    | 6 days 15 hours 7 n                   | ninutes 51 seconds                    | note also, our release key is invalid.                          |                                              |
| Software version           | ×8.7.3                                |                                       |                                                                 |                                              |
| IPv4 address               | .117                                  |                                       |                                                                 |                                              |
| Options                    | 1 Rich Media Sessio                   | ons, Encryption, Interworking, Expres | sway Series.                                                    |                                              |
| Resource usage (last upd   | ated: 12:53:04 UTC)                   |                                       |                                                                 |                                              |
|                            |                                       |                                       |                                                                 |                                              |
| Rich media session calls   | Current video                         | 0                                     |                                                                 |                                              |
|                            | Current audio (SIP)                   | 0                                     |                                                                 |                                              |
|                            | Peak video                            | 0                                     |                                                                 |                                              |
|                            | Peak audio (SIP)                      | 0                                     |                                                                 |                                              |
|                            | Since last restart video              | 0                                     |                                                                 |                                              |
|                            | Since last restart audio (SIP)        | 0                                     |                                                                 |                                              |
|                            |                                       |                                       |                                                                 |                                              |
| Rich media sessions        | License usage current                 | 0%                                    |                                                                 |                                              |
|                            | License usage peak                    | 0%                                    |                                                                 |                                              |
|                            |                                       |                                       |                                                                 |                                              |
|                            |                                       |                                       |                                                                 |                                              |
|                            |                                       |                                       |                                                                 |                                              |
| User: admin Access: Read-w | rite System host name: VCS-C Syst     | em time: 12:56 UTC                    |                                                                 | Language: en US S/N: DE16E47 Version: X8.7.3 |

Étape 3 : Accédez à l'écran approprié afin d'installer votre clé de version. Placez le pointeur de la souris sur l'onglet Maintenance.

| Overview                   |                                     |                                       |                                                              | You are here: <u>Status</u> > Overview |
|----------------------------|-------------------------------------|---------------------------------------|--------------------------------------------------------------|----------------------------------------|
| 👥 Invalid release key: Re  | lease key is missing: the system is | s in demonstration mode and has limi  | ted functionality; contact your Cisco support representative | e to buy your release key.             |
| System information         |                                     |                                       |                                                              |                                        |
| System name                | EXP-Core                            |                                       |                                                              |                                        |
| Up time                    | 6 days 15 hours 7 m                 | ninutes 51 seconds                    |                                                              |                                        |
| Software version           | X8.7.3                              |                                       |                                                              |                                        |
| IPv4 address               | 117                                 |                                       |                                                              |                                        |
| Options                    | 1 Rich Media Sessio                 | ons, Encryption, Interworking, Expres | ssway Series.                                                |                                        |
| Resource usage (last updat | ed: 12:53:04 UTC)                   |                                       |                                                              |                                        |
| Rich media session calls   | Current video                       | 0                                     |                                                              |                                        |
|                            | Current audio (SIP)                 | 0                                     |                                                              |                                        |
|                            | Peak video                          | 0                                     |                                                              |                                        |
|                            | Peak audio (SIP)                    | 0                                     |                                                              |                                        |
|                            | Since last restart video            | 0                                     |                                                              |                                        |
|                            | Since last restart audio (SIP)      | 0                                     |                                                              |                                        |
| Disharada analara          |                                     | 001                                   |                                                              |                                        |
| Rich media sessions        | License usage current               | 0%                                    |                                                              |                                        |
|                            | License usage peak                  | 0%                                    |                                                              |                                        |

Étape 4 : Lorsque le menu s'affiche, cliquez sur **Touches d'option**.

| Status System C           | onfiguration Applications            | Users         | Maintenance           |   | 🛓 3 Help. 🞯 Logout                                                            |
|---------------------------|--------------------------------------|---------------|-----------------------|---|-------------------------------------------------------------------------------|
| Overview                  |                                      |               | Upgrade               |   | You are here: Status > Overview                                               |
| 🕕 Invalid release key: F  | Release key is missing: the system i | s in demonstr | Logging               |   | tionality; contact your Cisco support representative to buy your release key. |
| System information        |                                      | _             | Option keys           |   | Of the Orling Kern                                                            |
| System name               | EXP-Core                             |               | Tools                 | ۲ | Click on Option Keys                                                          |
| Up time                   | 6 days 15 hours 7 r                  | ninutes 51 se | Security certificates | ۲ |                                                                               |
| Software version          | ×8.7.3                               |               | Backup and restore    |   |                                                                               |
| IPv4 address              | .117                                 |               | Diagnostics           |   |                                                                               |
| Options                   | 1 Rich Media Sessi                   | ons, Encrypti | Maintenance mode      |   | eries.                                                                        |
| Resource usage (last upda | ated: 12:53:04 UTC)                  |               | Language              |   |                                                                               |
| Distance                  | 0                                    |               | Language              |   |                                                                               |
| Rich media session calls  | Current video                        | 0             | Restart options       |   |                                                                               |
|                           | Current audio (SIP)                  | 0             |                       |   |                                                                               |
|                           | Peak audio (SIP)                     | 0             |                       |   |                                                                               |
|                           | Since last restart video             | 0             |                       |   |                                                                               |
|                           | Since last restart audio (SIP)       | 0             |                       |   |                                                                               |
|                           |                                      |               |                       |   |                                                                               |
|                           |                                      |               |                       |   |                                                                               |
| Rich media sessions       | License usage current                | 0%            |                       |   |                                                                               |
|                           | License usage peak                   | 0%            |                       |   |                                                                               |

```
User: admin Access: Read-write System host name: VCS-C System time: 13:12 UTC
```

anguage: en\_US S/N: 0DE16F47 Version: X8.7.3

Étape 5 : Observez la section **Clé de libération** et s'il s'agit d'une nouvelle installation, un champ de clé de libération vide s'affiche. Le champ de **clé de libération** d'une autre installation d'Expressway est prérempli avec la valeur de clé de libération actuelle. Vous utilisez l'option **Mise à niveau** pour définir la clé de libération dans ce cas.

**Note**: La clé de version ne change pas entre les mises à niveau de version mineures. La clé de version ne change qu'entre les mises à niveau de version majeures telles que x7.X et x8.X.

Copiez et collez votre clé de libération dans le champ Clé de libération :

| սիսիս |                    |
|-------|--------------------|
| cisco | Cisco Expressway-C |

|                |                         |                     |                          |                           |                              |                                                                                                    | This system has 6 alarms                                                                                                    |              |
|----------------|-------------------------|---------------------|--------------------------|---------------------------|------------------------------|----------------------------------------------------------------------------------------------------|----------------------------------------------------------------------------------------------------|--------------|
| atus Syste     | em Configuration        | Applications        | Users                    | Maintenance               |                              |                                                                                                    | Ž 🤊 🗄                                                                                                    | elp. 😁 Log   |
| otion keys     |                         |                     |                          |                           |                              |                                                                                                    | You are here: Maintenar                                                                                                    | nce • Option |
| 📃 Invalid rele | ase key: Release key is | missing: the system | is in demonst            | ration mode and has limit | ed functionality; contact yo | ur Cisco support representative to                                                                         | o buy your release key.                                                                                                    |              |
| Key 🔻          |                         |                     |                          | Description               | Status                       |                                                                                                    |                                                                                                    | ×            |
| ] 116341E      | 00-1-2B872ED6           |                     | Expressway Series Active |                           |                              |                                                                                                    | The 16-character release key<br>this software. Warning: if this                                                                         | is           |
| lete           | all Unselect all        |                     |                          |                           |                              |                                                                                                    | invalid the system will run wit<br>restricted functionality.                                                                            | h            |
| ystem inform   | ation                   |                     |                          |                           |                              |                                                                                                    | Range: must be exactly 16 characters                                                                                                    | _            |
| erial number   |                         |                     | 0DE1                     | 6F47                      |                              |                                                                                                    | L                                                                                                    |              |
| ctive options  |                         |                     | 1 Rich                   | n Media Sessions, Encryp  | otion, Interworking, Express | way Series.                                                                                                |                                                                                                    |              |
| oftware optio  | n                       |                     |                          |                           |                              |                                                                                                    |                                                                                                    |              |
| dd option key  |                         |                     |                          |                           | ١                            |                                                                                                    |                                                                                                    |              |
| 1d option      |                         |                     |                          |                           |                              | Note the Release Key fie<br>Series Device. This field n<br>key is already installed or<br>Copy your new re | eld is blank if a new Expressway<br>nay be pre-populated if a release<br>upgrading from a prior version.<br>elease key into this field. |              |
| elease key     |                         |                     |                          |                           |                              |                                                                                                    |                                                                                                    | ,            |
| elease key     |                         |                     |                          |                           |                              |                                                                                                    |                                                                                                    |              |
| t release key  |                         |                     |                          |                           |                              |                                                                                                    |                                                                                                    |              |
|                |                         |                     |                          |                           |                              |                                                                                                    |                                                                                                    |              |
| rent licenses  |                         |                     |                          |                           |                              |                                                                                                    |                                                                                                    |              |
| versal calls   |                         |                     | 1                        |                           |                              |                                                                                                    |                                                                                                    |              |
| admin Acce     | s: Read-write System ho | st name: VCS-C Sv   | stern time: 13:          | 16 LITC                   |                              |                                                                                                    | Language: en LIS S/N: 0DE16E47                                                                                                    | Version: X   |

Étape 6 : Vous pouvez voir la clé de libération collée dans le champ Clé de libération.

| ababa |                  |
|-------|------------------|
| CISCO | Cisco Expressway |

| CIS      | CO Cisc          | o Expressway        | /-C              |                |                                |                  |                                        |                                       | This system has 6 ala | rms                       |
|----------|------------------|---------------------|------------------|----------------|--------------------------------|------------------|----------------------------------------|---------------------------------------|-----------------------|---------------------------|
| Status   | System           | Configuration       | Applications     | s Users        | Maintenance                    |                  |                                        |                                       | -                     | 🔺 🕐 Help. 😔 Logout        |
| Optic    | on keys          |                     |                  |                |                                |                  |                                        |                                       | You are here:         | Maintenance > Option keys |
|          | nvalid release I | ey: Release key is  | missing: the sys | tem is in demo | nstration mode and has limited | d functionality; | ontact your Cisco supp                 | port representative to buy            | your release key.     |                           |
|          | Key ▼            |                     |                  |                | Description                    |                  |                                        | Status                                | Validity period       |                           |
|          | 116341E00-1-2    | 2B872ED6            |                  |                | Expressway Series              | S                |                                        | Active                                | Unlimited             |                           |
| Delete   | Select all       | Unselect all        |                  |                |                                |                  |                                        |                                       |                       |                           |
| Syste    | em information   |                     |                  |                |                                |                  |                                        |                                       |                       |                           |
| Seria    | l number         |                     |                  | 0D             | E16F47                         |                  |                                        |                                       |                       |                           |
| Activ    | e options        |                     |                  | 1 F            | tich Media Sessions, Encrypti  | on, Interworkinį | , Expressway Series.                   |                                       |                       |                           |
| Softv    | vare option      |                     |                  |                |                                |                  |                                        |                                       |                       |                           |
| Add o    | option key       |                     |                  |                |                                | (j)              |                                        |                                       |                       |                           |
| Add op   | ption            |                     |                  |                |                                |                  | Here I've pasted ir<br>received for th | n the Release Key I<br>iis Expressway | ]                     |                           |
| Relea    | ase key          |                     |                  | _              |                                | -                |                                        |                                       |                       |                           |
| Relea    | ise key          |                     |                  | 78             | 00812430795357                 |                  |                                        |                                       |                       |                           |
| Set re   | lease key        |                     |                  |                |                                |                  |                                        |                                       |                       |                           |
| Currer   | nt licenses      | _                   | _                | _              |                                | _                |                                        |                                       |                       |                           |
| Travers  | al calls         |                     |                  | 1              |                                |                  |                                        |                                       |                       |                           |
| User: ac | imin Access: Re  | ad-write System hos | st name: VCS-C   | System time:   | 13:28 UTC                      |                  |                                        |                                       | Language: en_US S/N:  | DE16F47 Version: X8.7.3   |

Étape 7 : Cliquez sur Définir la clé de libération.

| CIS       | CO Cis        | co Expressway        | y-C                 |               |                               |                                         |                        | This system has 6 a     | llarms                      |
|-----------|---------------|----------------------|---------------------|---------------|-------------------------------|-----------------------------------------|------------------------|-------------------------|-----------------------------|
| Status    | System        | Configuration        | Applications        | Users         | Maintenance                   |                                         |                        |                         | 🔺 🧿 Help. 😔 Logout          |
| Optior    | n keys        |                      |                     |               |                               |                                         |                        | You are her             | e: Maintenance • Option key |
| e In      | valid release | key: Release key is  | missing: the system | is in demon   | stration mode and has limited | d functionality; contact your Cisco sup | port representative to | o buy your release key. |                             |
| _         | Key 🔻         |                      |                     |               | Description                   |                                         | Status                 | Validity period         |                             |
|           | 116341E00-1-  | -2B872ED6            |                     |               | Expressway Serie              | S                                       | Active                 | Unlimited               |                             |
| Delete    | Select all    | Unselect all         |                     |               |                               |                                         |                        |                         |                             |
| Syster    | n information | 1                    |                     |               |                               |                                         |                        |                         |                             |
| Serial r  | number        |                      |                     | 0DE           | 16F47                         |                                         |                        |                         |                             |
| Active    | options       |                      |                     | 1 Ric         | h Media Sessions, Encrypti    | on, Interworking, Expressway Series.    |                        |                         |                             |
| Softwa    | are option    |                      |                     |               |                               |                                         |                        |                         |                             |
| Add op    | tion key      |                      |                     |               |                               | ٢                                       |                        |                         |                             |
| Add opt   | ion           |                      |                     |               |                               |                                         |                        |                         |                             |
| Releas    | e key         |                      |                     |               |                               |                                         |                        |                         |                             |
| Releas    | e key         |                      |                     | 7800          | 812430795357                  |                                         |                        |                         |                             |
| Set rele  | ase key       |                      |                     | Click Set     | release key                   |                                         |                        |                         |                             |
| Current   | licenses      | _                    |                     | -             |                               |                                         | _                      |                         |                             |
| Traversa  | l calls       |                      |                     | 1             |                               |                                         |                        |                         |                             |
| User: adn | nin Access: R | ead-write System ho: | st name: VCS-C Sy   | stem time: 13 | :32 UTC                       |                                         |                        | Language: en_US S/N     | I: 0DE16F47 Version: X8.7   |

Étape 8 : Cliquez sur le lien hypertexte **redémarrer** dans l'invite qui apparaît en haut de la page pour redémarrer l'Expressway.

| սիսիս |                    |
|-------|--------------------|
| CISCO | Cisco Expressway-C |

| ,,,,,,,,,,,,                                                                                                    |                                                   |                                                                                                    | This system has 6 alarms                         |
|----------------------------------------------------------------------------------------------------|---------------------------------------------------|----------------------------------------------------------------------------------------------------|--------------------------------------------------|
| atus System Configuration Applicati                                                                                    | ions Users Maintenance                            |                                                                                                    | 👗 🕐 Help. 😔 Logo                                 |
| Difion keys<br>Saved: The release key has been updated, howe<br>Number of the release key. Release key is missing, the | ever a restart is required for it to take effect. | Notice how a message comes u<br>need to restart. Click on the F<br>hyperlink and follow the steps fr<br>Once rebooted, the key will be<br>ality, contact your cisco support representative to | p saying I<br>Restart<br>om there.<br>installed. |
| Key 👻                                                                                                    | Description                                       | Status                                                                                                    | Validity period                                  |
| 116341E00-1-2B872ED6                                                                                                   | Expressway Series                                 | Active                                                                                                    | Unlimited                                        |
| alete Select all Unselect all                                                                                          |                                                   |                                                                                                    |                                                  |
| system information                                                                                                    |                                                   |                                                                                                    |                                                  |
| Serial number                                                                                                    | 0DE16F47                                          |                                                                                                    |                                                  |
| vctive options                                                                                                    | 1 Rich Media Sessions, Encryption, Interwo        | rking, Expressway Series.                                                                                                    |                                                  |
| oftware option                                                                                                    |                                                   |                                                                                                    |                                                  |
| dd option key                                                                                                    |                                                   |                                                                                                    |                                                  |
| dd option                                                                                                    |                                                   |                                                                                                    |                                                  |
|                                                                                                    |                                                   |                                                                                                    |                                                  |
| Release key                                                                                                    |                                                   |                                                                                                    |                                                  |
| Release key                                                                                                    | 7800812430795357                                  |                                                                                                    |                                                  |
| et release key                                                                                                    |                                                   |                                                                                                    |                                                  |
| rrent licenses                                                                                                    |                                                   |                                                                                                    |                                                  |
| ar admin Access Read-write System host name VC                                                                         | S-C System time: 13:36 UTC                        |                                                                                                    | Language: en US S/N: 0DE16F47 Version: X8.       |

Option 2 : Option de mise à niveau pour installer votre clé de version

Étape 1 : À partir de l'interface Web, cliquez sur **Maintenance** comme auparavant, puis sur **Mettre à niveau** dans la fenêtre contextuelle du menu.

| Status System Configuration Applications Use | rs Maintenance           | 👗 🕐 🖽                            | lp 🥶 Logout   |
|----------------------------------------------|--------------------------|----------------------------------|---------------|
| Upgrade                                      | Upgrade                  | You are here: Mainter            | ance • Upgrad |
| Component 💌                                  | Logging                  | Release key                      | -             |
| B2BUA Presence Relay                         | Option keys              |                                  | ^             |
| B2BUA Service                                | Tools ►                  |                                  |               |
| c_mgmt                                       | Security certificates ▹  | Click on Maintenance Tab>Upgrade |               |
| collectdsupport                              | Backup and restore       |                                  |               |
| oaksupport                                   | Dackup and restore       |                                  |               |
| stringencoderssupport                        | Diagnostics >            | 700000070777                     |               |
| System platform                              | Maintenance mode         | 7800812430795357                 |               |
| tranc_server                                 | Language                 |                                  |               |
| xcp-vcs                                      | Restart options          |                                  |               |
| Select hie                                   | Browse No file selected. |                                  |               |
| opgrade                                      |                          |                                  |               |
|                                              |                          |                                  |               |
|                                              |                          |                                  |               |
|                                              |                          |                                  |               |
|                                              | 44.444.770               |                                  |               |

Étape 2 : Dans l'écran Mise à niveau, vous voyez une section Composant de mise à niveau.

**Note**: Ce document suppose que vous avez téléchargé une image de mise à niveau logicielle d'Expressway sur votre ordinateur local.

Cliquez sur Parcourir pour localiser votre image de mise à niveau Expressway téléchargée :

| pgrade before upgrading before upgrading. System backarp the system before upgrading. System backarp the system backarp the system before upgrading. System backarp the system backarp the system | status System Configuration Applica                                                                                   | tions Users Maintenance                                                                  | 👗 🕜 Help. 😔 Logi                                                                    |
|----------------------------------------------------------------------------------------------------|----------------------------------------------------------------------------------------------------|------------------------------------------------------------------------------------------|-------------------------------------------------------------------------------------|
| component         Version         Release key           22BUA Presence Relay         1.0-oak-v8.7.3-rc-2                                                                                                    | Ipgrade                                                                                                    |                                                                                          | You are here: Maintenance + Upg                                                     |
| 2BUA Presence Relay       1.0-oak-v8.7.3-rc-2         2BUA Service       1.0-oak-v8.7.3-rc-2        mgmt       8.61.0.321052         olectdsupport       5368         aksupport       5368         atingencoderssupport       5368         ystem platform       X8.7.3         Tingencoderssupport       5368         ystem platform       X8.7.3         Tingencoderssupport       5368         ystem platform       X8.7.3         Tingencoderssupport       5368         ypros       1.0-oak-v8.7.3-rc-2         ypport       5368         ypros       1.0-oak-v8.7.3-rc-2         ypport       5368         ypport       5368         Upgrade component       V         WARNING: You should backup the system before upgrading.       System backup         Belect file       Erowse       No file selected         Improved.       Improved.       Improved.         Improved.       Improved.       Improved.         Improved.       Improved.       Improved.         Improved.       Improved.       Improved.         Improved.       Improved.       Improved.         Improved.       Improved. <td>Component 💌</td> <td>Version</td> <td>Release key</td>                                                                                                    | Component 💌                                                                                                    | Version                                                                                  | Release key                                                                         |
| 2BUA Service       1.0-oak-v8.7.3-rc-2         _mgmt       8.6-1.0.321052         ollectdsupport       5388         aksupport       5388         aksupport       5388         ystem platform       28.7.3         7800812430795357       368         spevos       1.0-oak-v8.7.3-rc-2         spupport       5368         spupport       5368         ypvos       1.0-oak-v8.7.3-rc-2         spupport       5368         ypvos       1.0-oak-v8.7.3-rc-2         spupport       5368         VPgrade component       Svstem backup         WARNING: You should backup the system before upgrading.       Svstem backup         Select file       Browse       No file selected         ig       ig       ig         igrade       No file selected       ig                                                                                                    | 32BUA Presence Relay                                                                                                  | 1.0-oak-v8.7.3-rc-2                                                                      |                                                                                     |
| ingent       8 6-1 0.321052         blectdsupport       5368         aksupport       5368         ystem platform       568         ystem platform       5368         infige.server       5368         ypos       1.0-oak-v8.7.3-rc-2         psystem       5368         Upgrade component       5368         WARNING: You should backup the system before upgrading.       System backup         Browse       No file selected         iggrade       Imachine and then upload.                                                                                                    | 2BUA Service                                                                                                    | 1.0-oak-v8.7.3-rc-2                                                                      |                                                                                     |
| Metddsupport       sleddsupport     5368       kisupport     5368       inigencoderssupport     5368       ystem platform     X8.7.3       7800812430795357       fific_server       5368       p-vcs       1.0-oak-v8.7.3-rc-2       psupport       5368                                                                                                    | _mgmt                                                                                                    | 8.6-1.0.321052                                                                           |                                                                                     |
| ingencoderssupport 5368<br>ingencoderssupport 5368<br>vetem platform X8.7.3 7800812430795357<br>fific_server 5368<br>p-vos 1.0-oak-v8.7.3-rc-2<br>psupport 5368<br>Upgrade component<br>WARNING: You should backup the system before upgrading. System backup<br>Browse No file selected. I file machine and then upload.                                                                                                    | ollectdsupport                                                                                                    | 5368                                                                                     |                                                                                     |
| ringencoderssupport 5368<br>ystem platform X8.7.3 7800812430795357<br>affic_server 5368<br>p-vcs 1.0-oak-v8.7.3-rc-2<br>psupport 5368<br>Upgrade component<br>WARNING: You should backup the system before upgrading.<br>Select file<br>Browse No file selected<br>pgrade                                                                                                    | aksupport                                                                                                    | 5368                                                                                     |                                                                                     |
| ystem platform     X8.7.3     7800812430795357       affic_server     5368       p-vcs     1.0-oak-v8.7.3-rc-2       psupport     5368                                                                                                    | ringencoderssupport                                                                                                   | 5368                                                                                     |                                                                                     |
| affic_server 5368<br>p-vcs 1.0-oak-v8.7.3-rc-2<br>psupport 5368<br>Upgrade component<br>WARNING: You should backup the system before upgrading.<br>Select file<br>Browse No file selected<br>pgrade                                                                                                    | vstem platform                                                                                                    | ×8.7.3                                                                                   | 7800812430795357                                                                    |
| p-vcs 1.0-oak-v8.7.3-rc-2<br>psyport 536<br>Upgrade component<br>VARNING: You should backup the system before upgrading.<br>Select file<br>Browse No file selected<br>I Click Browse to locate your upgrade software on your local<br>machine and then upload.                                                                                                    | ffic_server                                                                                                    | 5368                                                                                     |                                                                                     |
| psuport 5368                                                                                                    |                                                                                                    |                                                                                          |                                                                                     |
| Upgrade component WARNING: You should backup the system before upgrading. Select file                                                                                                    | p-vcs                                                                                                    | 1.0-oak-v8.7.3-rc-2                                                                      |                                                                                     |
| Jograde                                                                                                    | op-vos<br>opsupport<br>Upgrade component                                                                              | 1.0-oak-v8.7.3-rc-2<br>5368                                                              |                                                                                     |
|                                                                                                    | cp-vcs<br>cpsupport<br>Upgrade component<br>WARNING: You should backup the system before up<br>Select file            | 1.0-oak-v8.7.3-rc-2<br>5368<br>bgrading. System backup<br>Browse No file selected        | Click Browse to locate your upgrade software on your local machine and then upload. |
|                                                                                                    | pp-vcs<br>cpsupport<br>Upgrade component<br>WARNING: You should backup the system before up<br>Select file<br>Ipgrade | 1.0-oak-v8.7.3-rc-2<br>5368<br>grading. System backup<br>Browse No file selected.        | Click Browse to locate your upgrade software on your local machine and then upload. |
|                                                                                                    | p-vcs<br>psupport<br>Upgrade component<br>WARNING: You should backup the system before up<br>Select file<br>pgrade    | 1.0-oak-v8.7.3-rc-2<br>5368<br>grading. System backup<br>Browse No file selected.        | Click Browse to locate your upgrade software on your local machine and then upload. |
|                                                                                                    | p-vcs<br>psupport<br>Upgrade component<br>WARNING: You should backup the system before up<br>Select file<br>pgrade    | 1.0-oak-v8.7.3-rc-2<br>5388<br>grading. <u>System backup</u><br>Browse No file selected. | Click Browse to locate your upgrade software on your local machine and then upload. |
|                                                                                                    | p-vcs<br>psupport<br>Upgrade component<br>WARNING: You should backup the system before up<br>Select file<br>pgrade    | 1.0-oak-v8.7.3-rc-2<br>5388<br>grading. <u>System backup</u><br>Browse No file selected. | Click Browse to locate your upgrade software on your local machine and then upload. |
|                                                                                                    | :p-vcs<br>:psupport<br>Upgrade component<br>WARNING: You should backup the system before up<br>Select file            | 1.0-oak-v8.7.3-ro-2<br>5368<br>grading. System backup<br>Browse No file selected.        | Click Browse to locate your upgrade software on your local machine and then upload. |
|                                                                                                    | ip-vos<br>ipsupport<br>Upgrade component<br>WARNING: You should backup the system before up<br>Select file            | 1.0-oak-v8.7.3-ro-2<br>5368<br>grading. System backup<br>Browse No file selected.        | Click Browse to locate your upgrade software on your local machine and then upload. |

User: admin Access: Read-write System host name: VCS-C System time: 13:53 UTC

Language: en\_US S/N: 0DE16F47 Version: X8.7.3

Étape 3 : Entrez la valeur de la clé de libération dans le champ **Clé de libération** lorsque vous y êtes invité. Copiez-collez à partir de l'e-mail ou s'il s'agit d'une mise à niveau mineure, comme dans ce cas, x8.7.3 à x8.8.3, copiez-collez-le à partir du même écran.

| s System Configuration Application | ons Users Maintenance         | A CONTRACTOR AND A CONTRACTOR AND A CONTRA |
|------------------------------------|-------------------------------|----------------------------------------------------------------------------------------------------|
| rade                               |                               | You are here: Maintenance > Upgr                                                                                                    |
| ponent 💌                           | Version                       | Release key                                                                                                    |
| JA Presence Relay                  | 1.0-oak-v8.7.3-rc-2           |                                                                                                    |
| JA Service                         | 1.0-oak-v8.7.3-rc-2           |                                                                                                    |
| imt                                | 8.6-1.0.321052                |                                                                                                    |
| stdsupport                         | 5368                          |                                                                                                    |
| apport                             | 5368                          |                                                                                                    |
| encoderssupport                    | 5368                          |                                                                                                    |
| em platform                        | X8.7.3                        | 7800812430795357                                                                                                    |
| _server                            | 5368                          |                                                                                                    |
| cs                                 | 1.0-oak-v8.7.3-rc-2           | <b>•</b>                                                                                                    |
| apport                             | 5368                          |                                                                                                    |
| ect file<br>ease key               | Browse s42700x8_8_3.tar.gz () | release key from your licensing email. Or, if you are just<br>doing a minor upgrade like in this example from 8.7.3 to<br>8.8.3, you can copy and paste the release key already<br>installed which is circled above in this example.                                                                                                    |
| ade                                |                               |                                                                                                    |
|                                    |                               |                                                                                                    |
|                                    |                               |                                                                                                    |
|                                    |                               |                                                                                                    |
|                                    |                               |                                                                                                    |
|                                    |                               |                                                                                                    |
|                                    |                               |                                                                                                    |

Étape 4 : Cliquez sur le bouton Mettre à niveau. Regardez le processus qui suit et ne vous éloignez pas du processus, ou vous devez recommencer. L'image est téléchargée, puis installée. Cliquez sur Redémarrer lorsque vous y êtes invité.

| us System Configuration Applications | Users Maintenance           |                                                                                                    | Elogo             |
|--------------------------------------|-----------------------------|----------------------------------------------------------------------------------------------------|-------------------|
| grade                                |                             | You are here: Maintenance                                                                                                    | • Upgr            |
| nponent 👻                            | Version                     | Release key                                                                                                    |                   |
| UA Presence Relay                    | 1.0-oak-v8.7.3-rc-2         | Information                                                                                                    | ×                 |
| UA Service                           | 1.0-oak-v8.7.3-rc-2         | The 16-character release key for                                                                                                    |                   |
| igmt                                 | 8.6-1.0.321052              | the new software version. This is                                                                                                    |                   |
| ectdsupport                          | 5368                        | not required if you are upgrading t                                                                                                    | P                 |
| support                              | 5368                        | to 1.1.                                                                                                    | '                 |
| gencoderssupport                     | 5368                        |                                                                                                    |                   |
| tem platform                         | X8.7.3                      | 7800812430795357                                                                                                    |                   |
| ic_server                            | 5368                        |                                                                                                    |                   |
| VCS                                  | 1.0-oak-v8.7.3-rc-2         |                                                                                                    |                   |
| support                              | 5368                        |                                                                                                    |                   |
| lect file                            | Browse \$42700x8_8_3.tar.gz | Once the release key is pasted, you can click upgrade then follow the steps from there. Do not leave the screen                                                                                                    | and<br>s that     |
| grade                                |                             | then it gets installed and finally you restart the Expressy<br>Once it is restarted and comes back up, it should be on<br>new release and the release key can be verified exactly<br>same as with a fresh install. | ay.<br>the<br>the |
|                                      |                             |                                                                                                    |                   |

Vérifiez que la version a été correctement installée, une fois que l'Expressway a redémarré. Utilisez les deux méthodes indiquées dans la section **Vérifier** de ce document.

#### Exemple d'installation de la clé de version CLI

Installez une clé de version via l'interface de ligne de commande. Il s'agit d'un processus en deux parties qui implique l'utilisation d'un client SCP (PSCP dans cet exemple à partir d'une invite de commande (CMD) dans Windows et d'une application logicielle d'émulation de terminal telle que PuTTY.

Étape 1 : Copiez votre clé de version dans un fichier texte ASCII simple. Assurez-vous qu'il n'y a aucun espace avant ou après la valeur de la clé de libération. Copiez la clé de libération dans votre application d'éditeur de texte enregistrez le fichier en tant que **release-key.txt** :

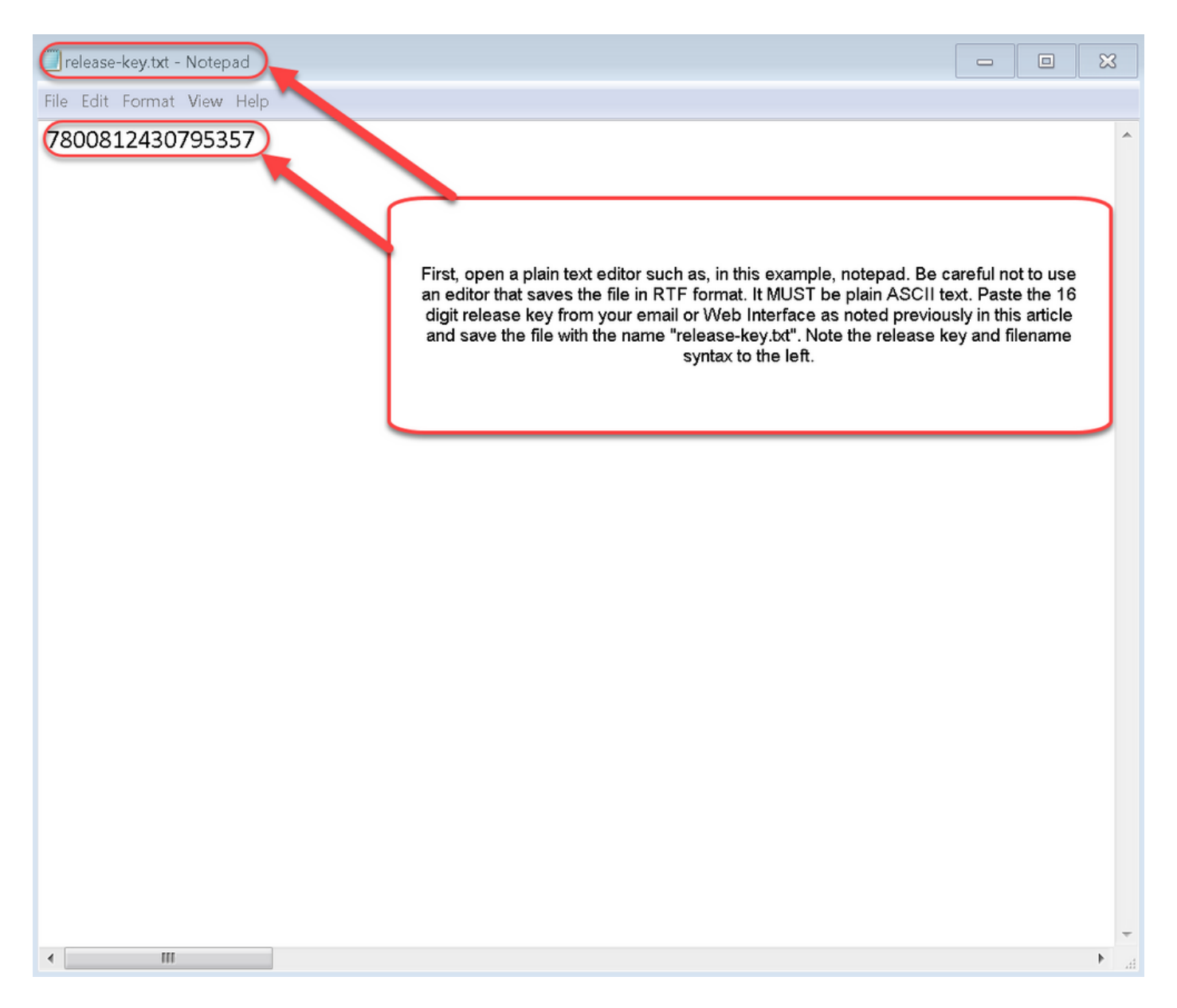

Étape 2 : Placez le fichier **release-key.txt** et PSCP.exe dans le même répertoire sur votre ordinateur. Accédez à ce répertoire à l'aide d'une invite de commande (CMD) sous Windows et copiez la clé de version dans un répertoire temporaire sur l'Expressway. Utilisez le compte racine pour la transaction PSCP. Entrez le mot de passe du compte racine lorsque vous y êtes invité. Vérifiez que le transfert est terminé comme indiqué par 100 %. Voici un exemple :

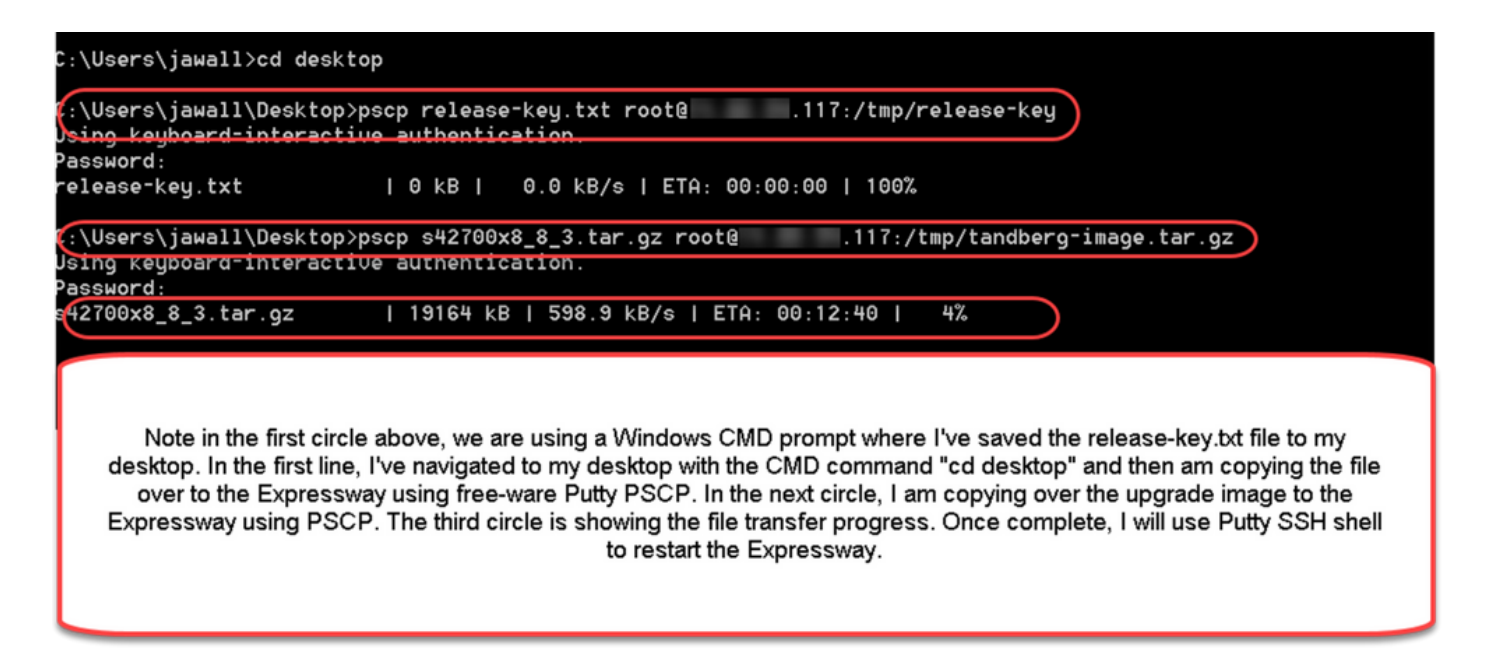

Étape 3 : Copiez l'image vers laquelle vous souhaitez effectuer la mise à niveau, telle que 8.8.3 utilisée ici. Copiez cette image sur PSCP. Vérifiez que l'état est de 100 %, ce qui signifie que le logiciel de l'image a été transféré sur l'Expressway et que vous êtes prêt à redémarrer l'Expressway.

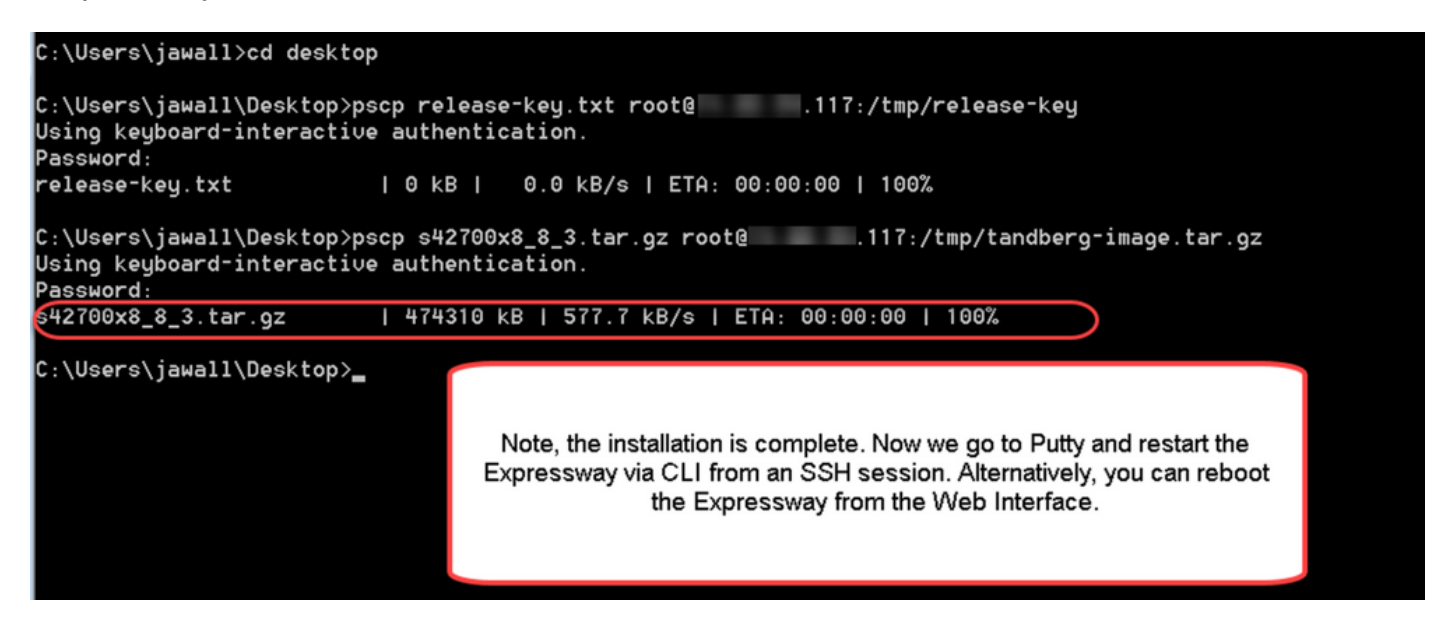

Étape 4 : Redémarrez l'Expressway via une session SSH sur l'Expressway. Ouvrez PuTTY et saisissez l'adresse IP de l'Expressway. Cliquez sur SSH pour ouvrir.

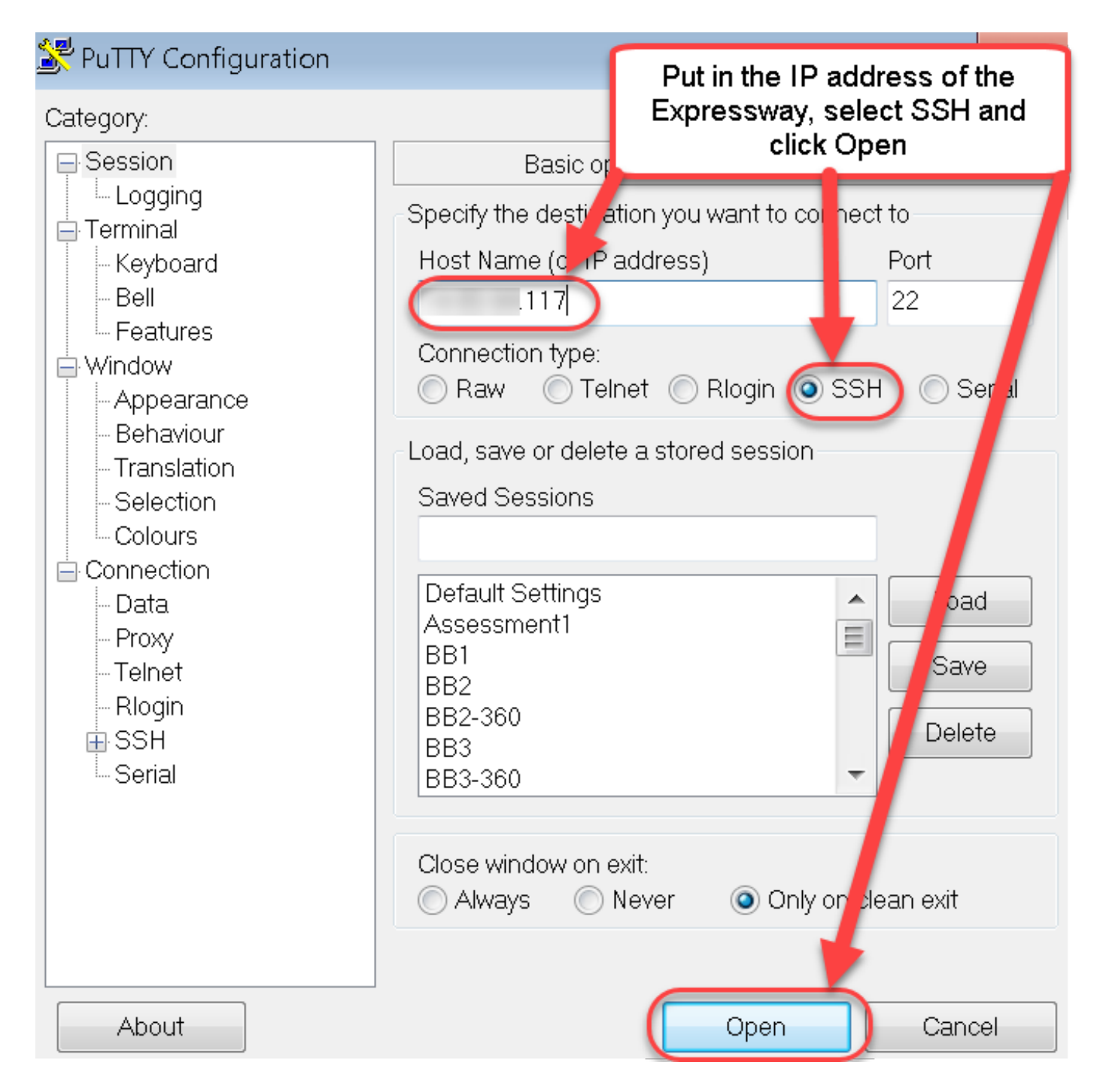

Étape 5 : Cliquez sur **Ouvrir** et connectez-vous à l'Expressway avec un compte d'administrateur lorsque vous y êtes invité. Entrez le mot de passe du compte admin lorsque vous y êtes invité. Vérifiez que vous disposez de la commande appropriée pour redémarrer l'Expressway. Entrez la commande suivie d'un espace et d'un point d'interrogation pour vous assurer qu'il est correct. L'Expressway confirme que **xCommand Boot** a été redémarré. Entrez la commande **xCommand Boot** pour redémarrer l'Expressway.

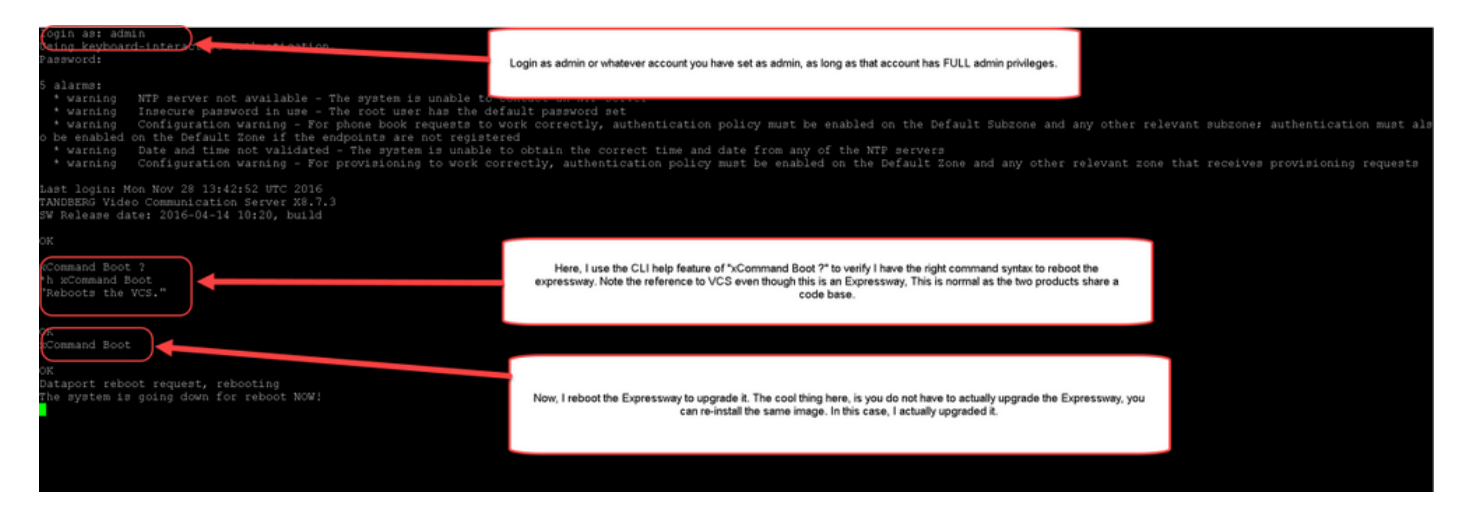

L'Expressway clignote qu'il est en cours de redémarrage et que votre session PuTTY se ferme. Ce comportement est normal car la connexion est interrompue lors du redémarrage de l'Expressway. L'Expressway prend environ trois à cinq minutes pour redémarrer. Une fois terminé, vérifiez que la clé de libération est correctement installée via l'interface Web ou l'interface de ligne de commande, comme indiqué dans la section **Vérifier** de ce document.

### Vérification

### Vérification de l'interface Web de l'installation de la clé de libération

Vous pouvez vérifier la clé de libération installée dans l'interface Web de deux manières :

Option 1 : Examinez la **page Clé des options** comme indiqué précédemment et cochez le champ **Clé de libération**.

| CISC      | Surtem                | Configuration | Applications | Lieore | Maintonanco                                     |                                                                       | This system has 5                   | alarms                               |
|-----------|-----------------------|---------------|--------------|--------|-------------------------------------------------|-----------------------------------------------------------------------|-------------------------------------|--------------------------------------|
| Ortion    | System                | Configuration | Applications | Osers  | Maintenance                                     |                                                                       | Vau ara bu                          |                                      |
| Option    | keys                  |               |              |        | Description                                     | Ohahua                                                                | tou are ne                          | ere: <u>Maintenance</u> • Option key |
|           | \ey ▼<br>116341E00-1- | -2B872ED6     |              | _      | Expressway Series                               | Active                                                                | Unlimited                           |                                      |
| Delete    | Select all            | Unselect all  |              |        | Expressively corres                             | 10010                                                                 | Granning                            |                                      |
| Sustam    | information           |               |              |        |                                                 |                                                                       |                                     |                                      |
| System    | information           | 1             |              |        |                                                 |                                                                       |                                     |                                      |
| Serial n  | umber                 |               |              | 0DE    | 16F47                                           |                                                                       |                                     |                                      |
| Active o  | ptions                |               |              | 0 Ri   | ch Media Sessions, Encryption, Interworking, Ex | pressway Series.                                                      |                                     |                                      |
| Softwar   | re option             |               |              |        |                                                 |                                                                       |                                     |                                      |
| Add opt   | ion key               |               |              |        | ٢                                               |                                                                       |                                     |                                      |
| Add optio | on                    |               |              |        |                                                 | After restart, I verify the k<br>checking the Release K<br>populated. | key installed by<br>ey field is now |                                      |
| Release   | e key                 |               |              | _      |                                                 |                                                                       |                                     |                                      |
| Release   | e key                 |               |              | 780    | 0812430795357                                   |                                                                       |                                     |                                      |
| Set relea | ase key               |               |              |        |                                                 |                                                                       |                                     |                                      |
| Current I | licenses              | _             | _            | _      |                                                 |                                                                       |                                     |                                      |
| Traversal | calls                 |               |              | 0      |                                                 |                                                                       |                                     |                                      |
|           |                       |               |              |        |                                                 |                                                                       |                                     |                                      |

Option 2 : Consultez la page Mise à niveau comme indiqué précédemment :

| tatus System Configuration Applicat                                  | lions Users Maintenance       | (?) Help 💽 Logou                                                 |
|----------------------------------------------------------------------|-------------------------------|------------------------------------------------------------------|
| lpgrade                                                              |                               | You are here: Maintenance + Upgra                                |
| Component 💌                                                          | Version                       | Release key                                                      |
| 32BUA Presence Relay                                                 | 1.0-oak-v8.7.3-rc-2           |                                                                  |
| 32BUA Service                                                        | 1.0-oak-v8.7.3-rc-2           |                                                                  |
| c_mgmt                                                               | 8.6-1.0.321052                |                                                                  |
| collectdsupport                                                      | 5368                          |                                                                  |
| paksupport                                                           | 5368                          |                                                                  |
| stringencoderssupport                                                | 5368                          |                                                                  |
| System platform                                                      | X8.7.3                        | 7800812430795357                                                 |
| raffic_server                                                        | 5368                          |                                                                  |
| cp-vcs                                                               | 1.0-oak-v8.7.3-rc-2           |                                                                  |
| cepsupport                                                           | 5368                          | You can also verify by checking the                              |
| Upgrade component<br>WARNING: You should backup the system before up | grading. <u>System backup</u> | key is now visible under the release<br>key column of this page. |
| Select file                                                          | Browse No file selected.      |                                                                  |
| Upgrade                                                              |                               |                                                                  |
|                                                                      |                               |                                                                  |
|                                                                      |                               |                                                                  |
|                                                                      |                               |                                                                  |

User: admin Access: Read-write System host name: VCS-C System time: 13:46 UTC

Language: en\_US S/N: 0DE16F47 Version: X8.7.3

### Vérification de l'interface CLI de l'installation de la clé de libération

Vérifiez la clé de libération installée via l'interface de ligne de commande par une session SSH vers l'interface de ligne de commande. Connectez-vous avec un compte d'administrateur comme indiqué précédemment dans ce document. Une fois sur place, entrez la commande **xStatus SystemUnit Software**. Vous constatez que la mise à niveau a réussi et que la clé de version est installée :

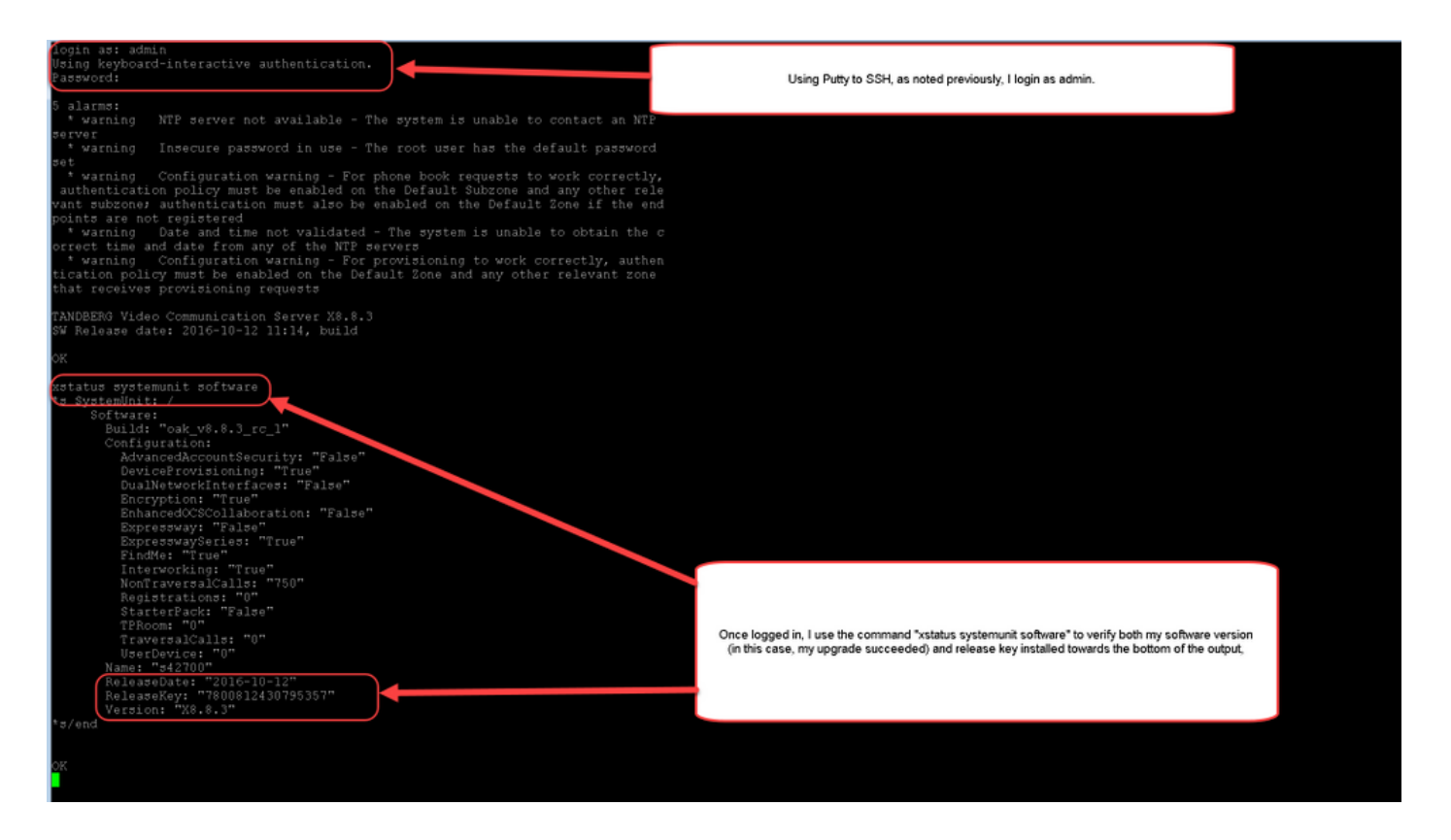

# Dépannage

Vous n'avez aucun problème lorsque vous installez une clé de version sur un Cisco Expressway. Entrez une clé d'option dans le champ **Libérer la clé** de l'Expressway ou entrez une clé d'option lorsque vous mettez à niveau les causes les plus courantes d'échec. L'exemple d'e-mail cité au début de cet article montre des clés d'option en plus de la clé de version. Une erreur se produit lorsqu'une clé d'option est entrée dans le champ **Libérer la clé** :

| atus System Configuration Ap            | pplications Users Maintenance                                | 🖌 🕐 Нер. 😔 Ца                                                                                                    |
|-----------------------------------------|--------------------------------------------------------------|----------------------------------------------------------------------------------------------------|
| ption keys                              |                                                              | You are here: Maintenance + Option                                                                                                    |
| Saved: The release key has been updated | d, however a restart is required for it to take effect.      |                                                                                                    |
| Key 💌                                   | Description                                                  | Status Validity period                                                                                                    |
| 116341E00-1-2B872ED6                    | Expressway Series                                            | Active Unlimited                                                                                                    |
| elete Select all Unselect all           |                                                              |                                                                                                    |
| system information                      |                                                              |                                                                                                    |
| Serial number                           | 0DE16F47                                                     |                                                                                                    |
| Active options                          | 0 Rich Media Sessions, 0 Room Systems,<br>Expressway Series. | 0 Det top Systems, Encryption, Interworking, FindMe, Device Provisioning,                                                                                                    |
| Software option                         |                                                              |                                                                                                    |
| Add option key                          |                                                              |                                                                                                    |
| dd option                               |                                                              | Here, I've made a mistake which is one of the most common causes of<br>a release key installation failure. Specifically, I've tried to install an option<br>key as a release key. The Expressway will allow me to make this<br>mistake and will not show the error until I have fully restarted/rebooted |
| Release key                             |                                                              | the Expressway. Just as before, I've pasted in the "bad" key in the                                                                                                    |
| Release key                             | 116341E00-1-2B87                                             | being prompted to restart the Expressway.                                                                                                    |
| et release key                          |                                                              |                                                                                                    |
| urrent licenses                         |                                                              |                                                                                                    |
|                                         |                                                              |                                                                                                    |
| aversal calls                           | 0                                                            |                                                                                                    |
| aversal calls<br>esktop System License  | 0<br>0                                                       |                                                                                                    |

Un Expressway accepte toute valeur dans le champ de clé de libération. Redémarrez l'Expressway avec une valeur incorrecte entrée et vous recevez une erreur "Clé de libération non valide" :

| սիսիս |                    |
|-------|--------------------|
| CISCO | Cisco Expressway-C |

|                                                     |                                                                         | This system has 6 alarms                                                                                                 |  |  |  |
|-----------------------------------------------------|-------------------------------------------------------------------------|----------------------------------------------------------------------------------------------------|--|--|--|
| Status System Configuration Applica                 | itions Users Maintenance                                                | 🔺 🕐 Logout                                                                                                    |  |  |  |
| Option keys You are here: Maintenance > Option keys |                                                                         |                                                                                                    |  |  |  |
| Invalid release key: Release key is missing: the    | e system is in demonstration mode and has limited functionality; contai | ct your Cisco support representative to buy your release key.                                                            |  |  |  |
| Key 🔻                                               | Description                                                             | Status Validity period                                                                                                   |  |  |  |
| 116341E00-1-2B872ED6                                | Expressway Series                                                       | Active Unlimited                                                                                                    |  |  |  |
| Delete Select all Unselect all                      |                                                                         |                                                                                                    |  |  |  |
|                                                     | _                                                                       |                                                                                                    |  |  |  |
| System information                                  |                                                                         |                                                                                                    |  |  |  |
| Serial number                                       | 0DE16F47                                                                |                                                                                                    |  |  |  |
| Active options                                      | 1 Rich Media Sessions, 0 Room Systems, 0 Desktop<br>Expressway Series.  | System Encryption, Interworking, FindMe, Device Provisioning,                                                            |  |  |  |
| Software option                                     |                                                                         |                                                                                                    |  |  |  |
| Add option key                                      | ١                                                                       |                                                                                                    |  |  |  |
| Add option                                          |                                                                         |                                                                                                    |  |  |  |
| Release key                                         |                                                                         | key as a release key. Note the option key showing as the release key now<br>with the big red warning at the top?         |  |  |  |
| Release key                                         | 116341E00-1-2B87                                                        | To fix this error, I simply use the procedure in this document to install a<br>proper RELEASE KEY and not an option key. |  |  |  |
| Set release key                                     |                                                                         |                                                                                                    |  |  |  |
| Current licenses                                    |                                                                         |                                                                                                    |  |  |  |
| Traussed colle                                      |                                                                         |                                                                                                    |  |  |  |
| naversar calls<br>Desidon Sustem License            | 0                                                                       |                                                                                                    |  |  |  |
| Room System License                                 | 0                                                                       |                                                                                                    |  |  |  |
|                                                     |                                                                         |                                                                                                    |  |  |  |
|                                                     |                                                                         |                                                                                                    |  |  |  |

User: admin Access: Read-write System host name: VCS-C System time: 17:49 UTC

Language: en\_US S/N: 0DE16F47 Version: X8.8.3

Installez une clé de version comme indiqué dans ce document pour corriger cette condition.

**Note**: Les touches de libération et les touches d'option sont liées au numéro de série affiché dans le coin inférieur droit de l'interface Web, si la série change (ce qui peut se produire avec la modification matérielle de la machine virtuelle), la clé de libération et les options doivent être régénérées et réinstallées.

Demandez l'assistance du TAC Cisco pour tout autre type de défaillance.